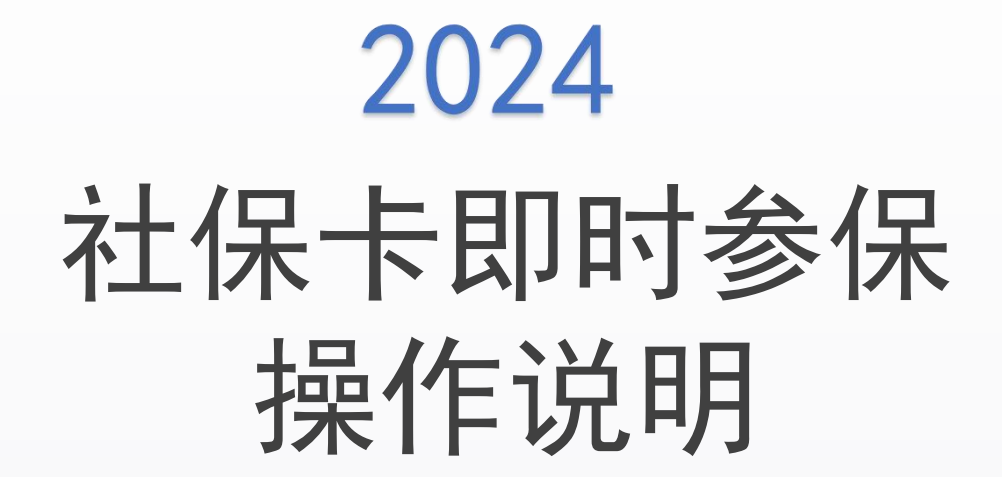

- 系统登录 | 社保卡即时参保 | 常见问题 | —

2024.5

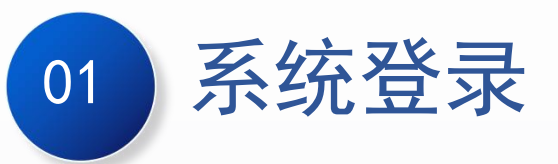

常见问题

04

## 目录 CONTENTS

02 社保卡即时参保操作说明

03 二级工会、区局(产业)工会操作说明

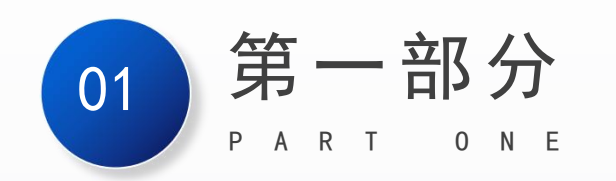

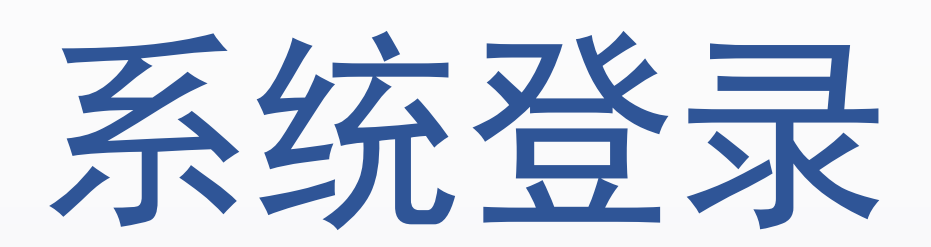

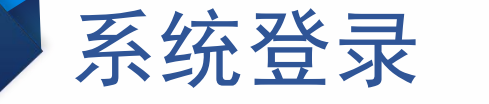

#### 登录网址: https://zzgl.shzgh.org 在页面中输入账号、密码、验证码,点击"登录"按钮即可

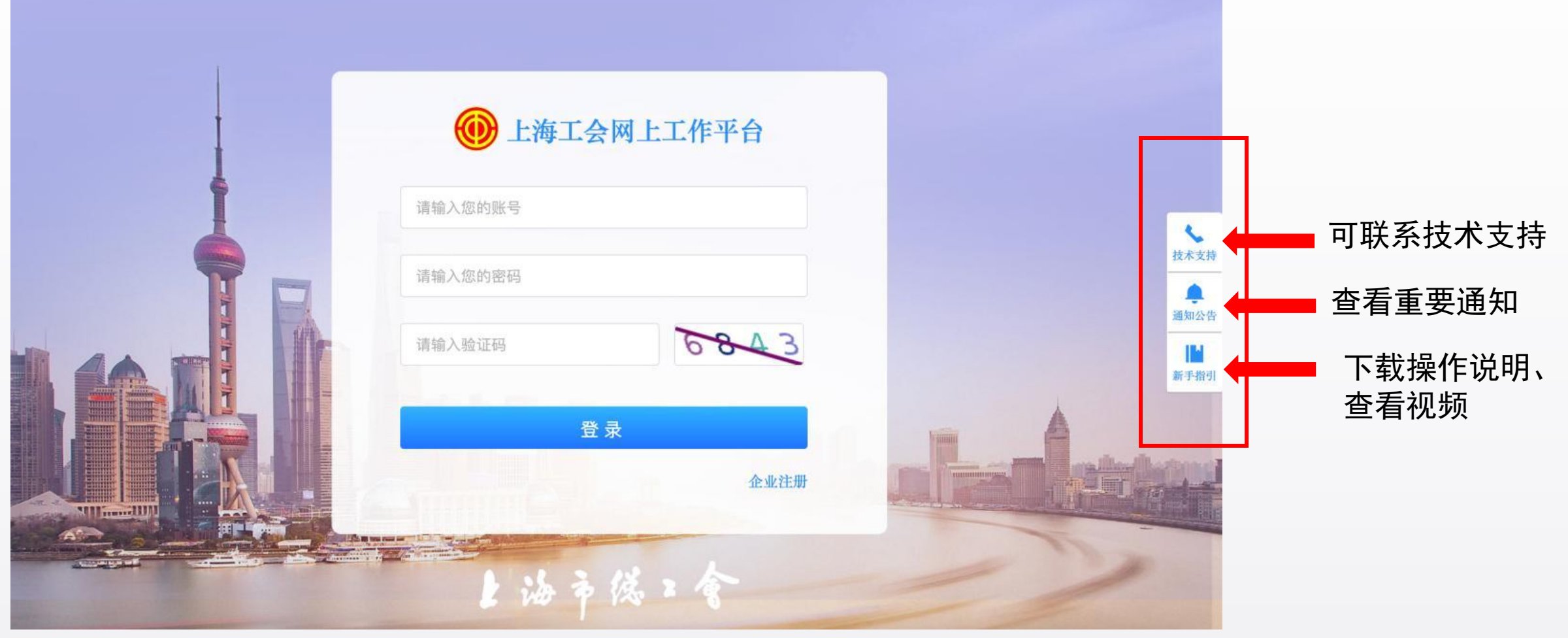

\*: 如果忘记帐号或密码,请联系上级工会进行帐号找回或密码重置

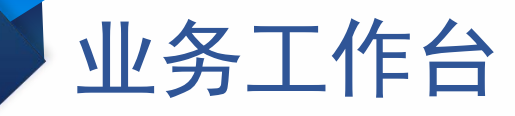

| 🛞 上海工会网上工作平台                                | ≡                      | <b>上</b> 业务工作台 三 消息提醒 欢迎您,王- 《 |
|---------------------------------------------|------------------------|--------------------------------|
| ▲ 首页                                        | ▶上海市总工会                |                                |
|                                             |                        |                                |
| ◆ 会员管理 ~~~~~~~~~~~~~~~~~~~~~~~~~~~~~~~~~~~~ | 7364540                | 52701 90356                    |
| ✿ 系统管理                                      | 会员数                    | 基层工会组织数 覆盖企业数                  |
|                                             |                        |                                |
|                                             |                        |                                |
|                                             | 入会人数统计图 本周共计入会人数 23593 | 今日 本周 本月 ③ 开始日期 至 结束日期 查询      |
|                                             |                        | 新增 局有 局有 新增激活电子会员证数            |
|                                             | 1,000,000              |                                |
|                                             | 800,000                |                                |
|                                             | 600,000                |                                |

## 业务工作台(支持的工会类型)

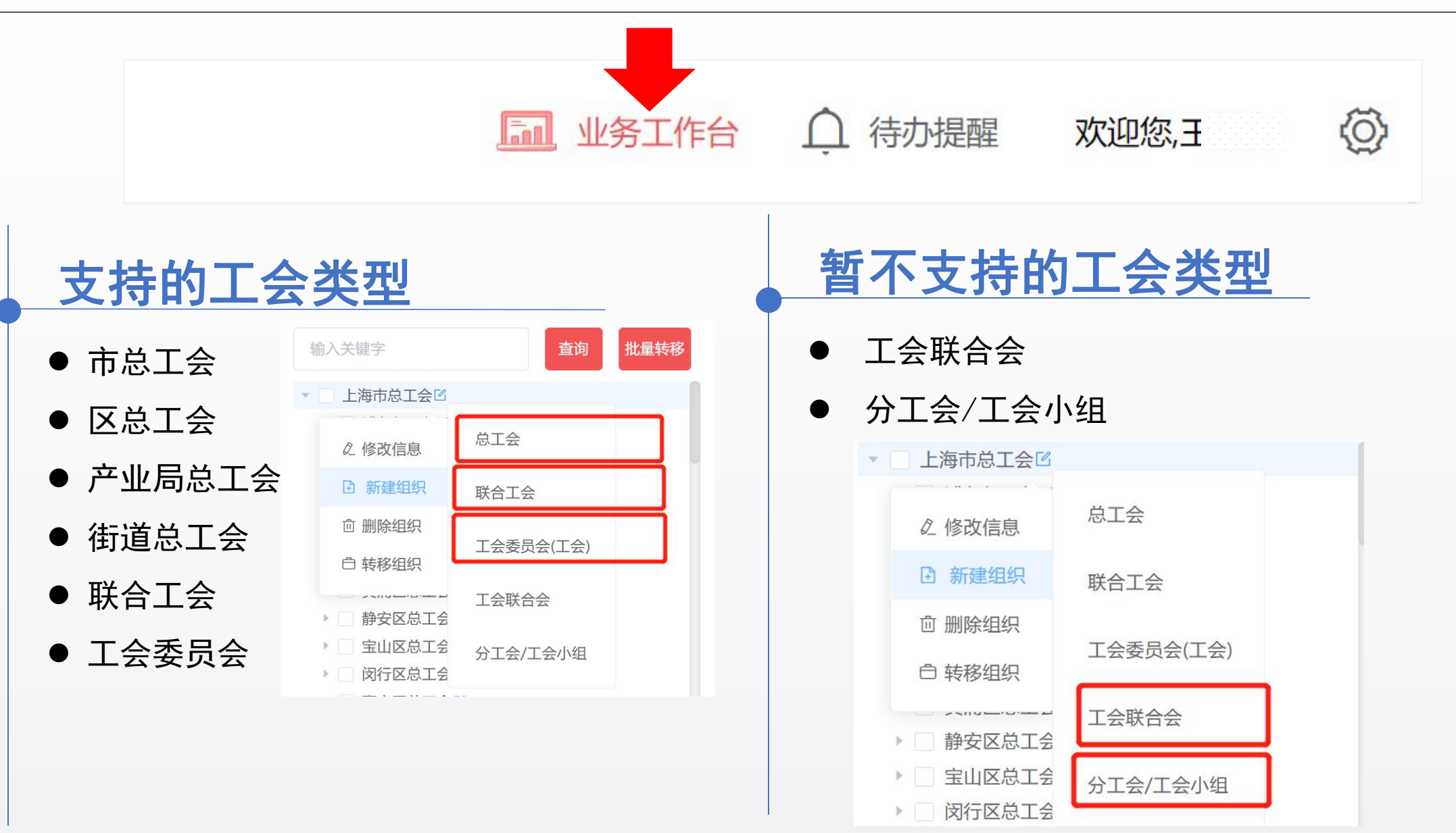

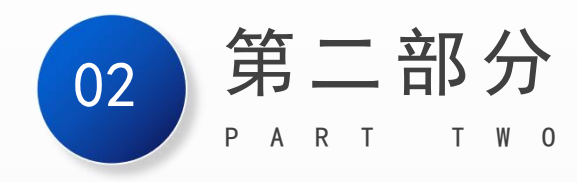

# 社保卡即时参保

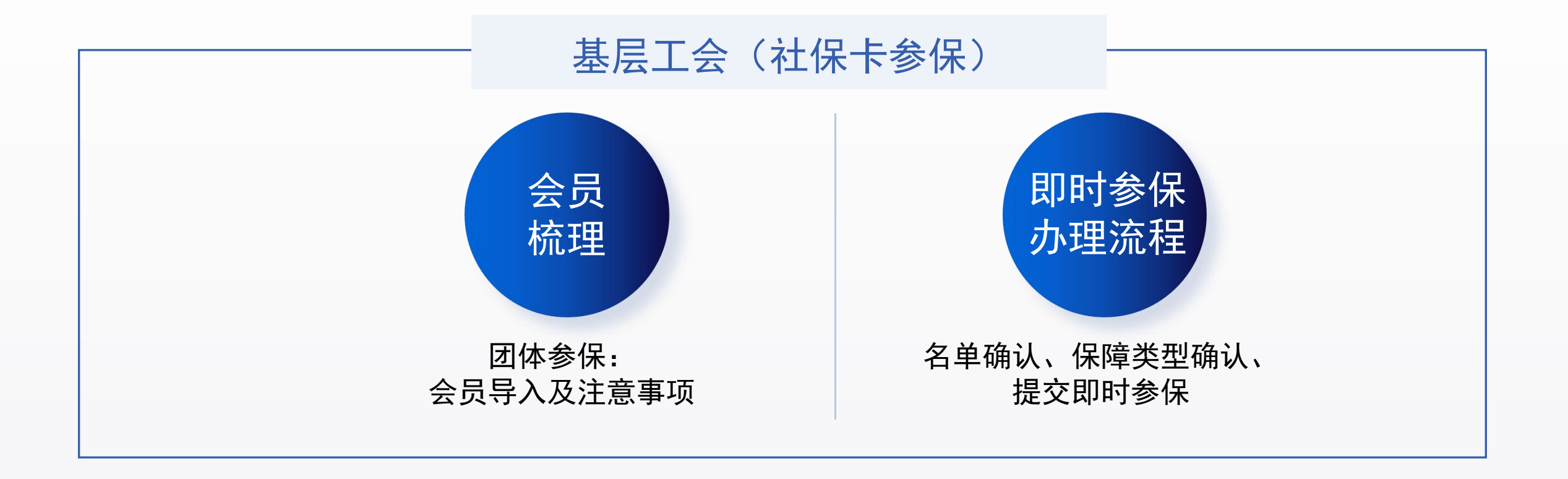

#### 1. 点击"会员管理"→"会员信息"→"批量导入"→下载模板

| 💮 上海工会网上工作平台 | Ξ          |                |              |           |      |                      | <u>[]]</u>   |
|--------------|------------|----------------|--------------|-----------|------|----------------------|--------------|
| ▲ 首页         | 会员管理 / 会员低 | 息              |              |           |      |                      |              |
|              |            | 性名 请输入姓名       |              | 证件号 请输入证件 | 11   |                      | 手机号 请输入手机号   |
| 会员信息         | 批量转移       | 批星导入 ~         | 申报灵活就业会员项目经费 |           |      |                      |              |
| 会籍审核管理       | 姓名         | 下载模板           | 证件号          | 手机号       | 1154 | 所在工会                 | 工会编号         |
| 会员比对         |            | 导入会员<br>查看导入结果 | 110*******   | 138**     | 男    | 上海建 明信息科技有限公司工会工会委员会 | 310110002605 |

2. 点击"批量导入"→"导入会员"→选择关联企业类(选择单位)→确定导入

| <b>手机号</b> 请输入手机号             | 选择上传的会员数据类型                                                         |
|-------------------------------|---------------------------------------------------------------------|
| 批量转移 批量导入 >>                  | 温馨提示:会员导入成功后直接进入当前工会<br>灵活就业类 企业外入会类                                |
| 下载模板<br>姓名 导入会员 正件号<br>查看导入结果 | <ul> <li>● 关联企业类 Q</li> <li>● 上海建朗信息科技有限公司</li> <li>点击上传</li> </ul> |
| 612****                       | 仅支持Excel文件(.xlsx)                                                   |

2.1 会员梳理

#### 10 2.2 社保卡即时参保办理

- ◆ 社保卡参保和工会会员服务卡参保区别:
  - 工会会员服务卡参保: 仅针对持有工会会员服务卡的职工提交参保。
  - 社保卡参保: 仅针对本市社会保障卡持卡会员。(排除已有工会会员服务卡人员)

#### 操作路径: 左侧菜单"社保卡参保信息管理"→点击【即时参保办理】 按钮

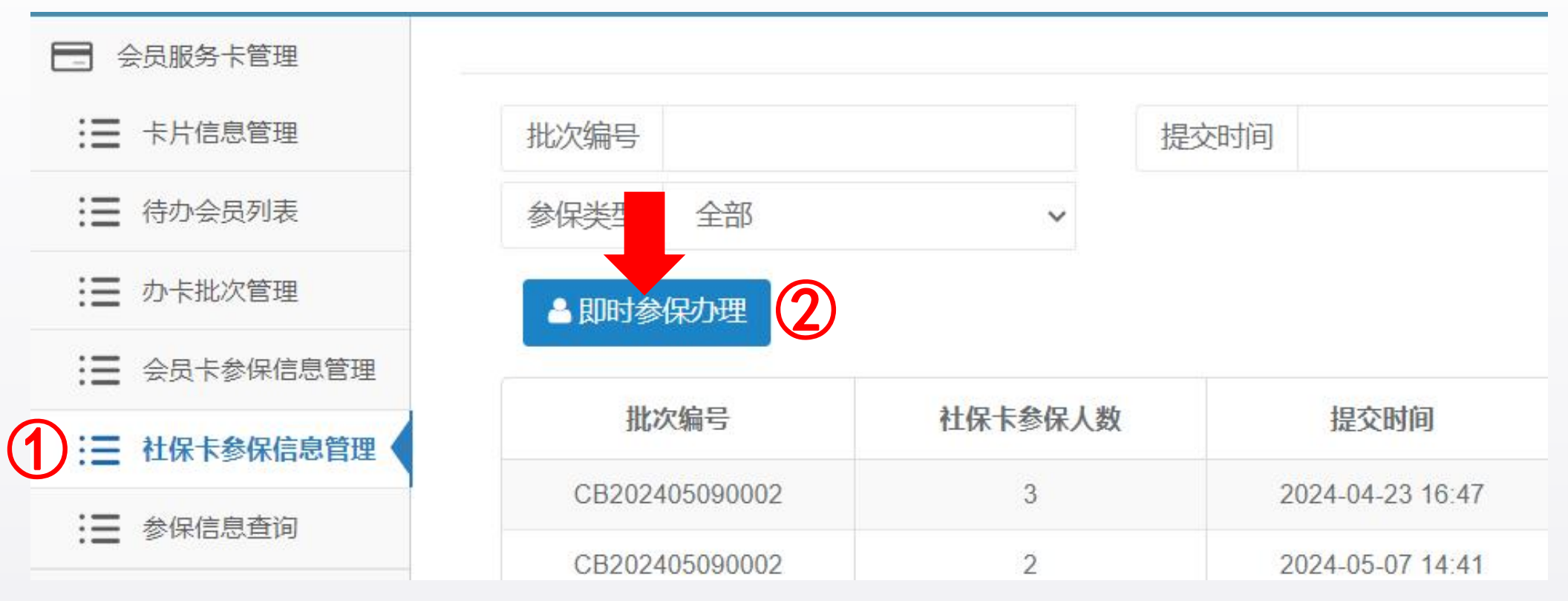

## 2.2 社保卡即时参保办理(按钮状态说明)

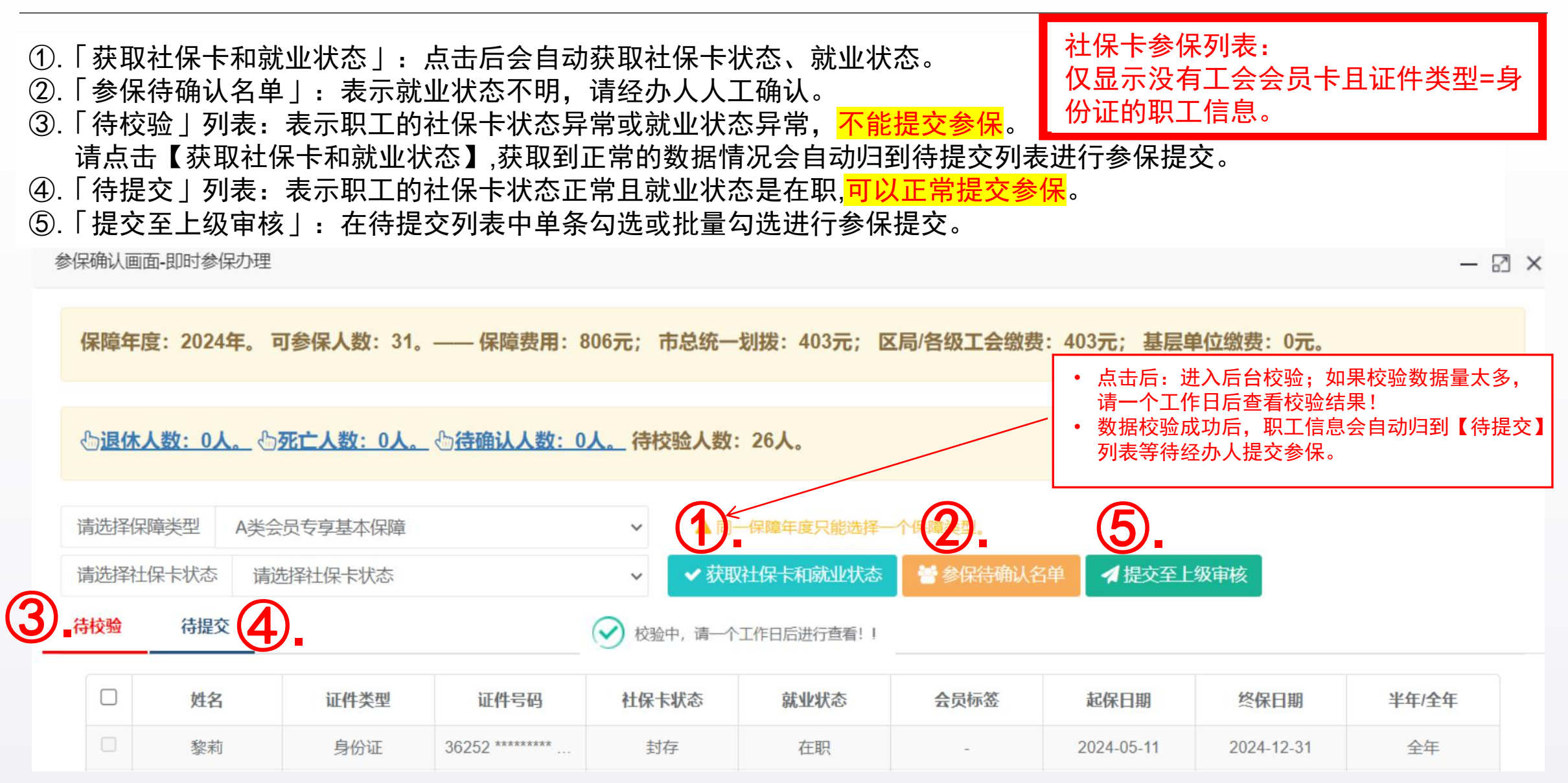

## 12 2.2 社保卡即时参保办理(按钮状态说明)

|     |          |          |                      |                 |                                                                                                    |           |               |                          | -                                        |                      |               |                  |                                                  |
|-----|----------|----------|----------------------|-----------------|----------------------------------------------------------------------------------------------------|-----------|---------------|--------------------------|------------------------------------------|----------------------|---------------|------------------|--------------------------------------------------|
| 选择保 | 障类型 A类会  | 会员专享基本保障 |                      | ~               | 同一保障年度只能选择一                                                                                                    | 一个保障类型。   |               | ▶待校                      | 验                                        | ᇢᆇᇬᆺᆃᆂᆇ              | 1+ <u>1</u>   |                  | , <del>,</del> , , , , , , , , , , , , , , , , , |
| 选择社 | 保卡状态 请试  | 选择社保卡状态  |                      | ✓ ズ             | 取社保卡和就业状态                                                                                                    | 警 参保待确认名单 | •             | <b>社</b> 1年              | 卞祆念:                                     | <b>异吊(</b> 封仔、       | <b>拄矢、</b>    | 钡定、注销            | い、个明创                                            |
| 验   | 待提交      |          |                      | 1.0             |                                                                                                    |           | •             | 就业                       | 业状态 :                                    | 在职或不明                | ]确            |                  |                                                  |
|     | 姓名       | 证件类型     | 证件号码                 | 社保卡状态           | 就业状态                                                                                                    | 会员标签      |               | ×イ                       | 能提交参                                     | 保                    |               |                  |                                                  |
| 1   | 2        | 身份证      | 36252 ********       | 封存              | 在职                                                                                                    |           | k //          | : 点击"                    | 获取社保卡和                                   | 就业状态",在等             | 待一个工作         | 日之后,「待校验         | <b>〕</b> 列表中社                                    |
|     | Ē        | 身份证      | 43112 ********* 60.5 |                 | 在职                                                                                                    | -         | 15            | €卞 <b>状</b> 念忉<br>▶□ 叩攵上 | 然是异常状念,<br><del>会</del> 保  〉             | ,即表明无法进行             | <b>社</b> 保卞参保 | (这些职工可以办         | <b>}</b> 卞后,进行                                   |
|     |          | 身份证      | 23012 ********* 4102 | 封存              | 在职                                                                                                    | -         |               |                          | <b>多休</b> 。 /                            |                      |               |                  |                                                  |
|     | 100      | 身份证      | 11010 ********* 1 3  |                 | 在职                                                                                                    | -         | 请选择保险         | 合米刑 Δ米/                  | 2日4日1日1日1日1日1日1日1日1日1日1日1日1日1日1日1日1日1日1日 |                      |               | ▲ 同—— 促牆牛度口能洗择—— | 个/回陪米开                                           |
|     | <u> </u> | 身份证      | 42082 ********* 37.  | -               | 在职                                                                                                    | -         | 19/2017-1/1/4 | ₽₩E A₩2                  | □ □ □ □ □ □ □ □ □ □ □ □ □ □ □ □ □ □ □    |                      |               | 1月 174年十月天日82回年  |                                                  |
|     | ti = □   | 身份证      | 33038 ********       | -               | 在职                                                                                                    | -         | 请选择社供         | <b>宋</b> 禾状态 请:          | 选择社保卡状态                                  |                      | × ×           | 获取社保卡和就业状态       |                                                  |
|     |          | 身份证      | 41088 ******* 8      | -               | 在职                                                                                                    | -         | 待校验           | 待提交                      |                                          | Г                    |               |                  |                                                  |
|     |          | 身份证      | 34260 *********      | -               | 在职                                                                                                    | -         |               |                          |                                          |                      |               |                  |                                                  |
|     |          | 身份证      | 36042 *********      | 封存              | 在职                                                                                                    | E C       |               | 姓名                       | 证件类型                                     | 证件号码                 | 社保卡状态         | 就业状态             | 会员标签                                             |
|     | Potto    | 身份证      | 35030 ********* 20.  | 封存              | 在职                                                                                                    | <u> </u>  |               | -                        | 自从证                                      | A1122 ******* C      | 正受            | 左印               |                                                  |
|     |          | 身份证      | 34262                | 封存              | 在职                                                                                                    | -         | 0             |                          |                                          | 41132 0              | 11.m          | 11.4/1           |                                                  |
|     |          |          |                      |                 |                                                                                                    |           |               | ₿ <u>₹</u>               | 身份让                                      | 41148 ********* 7000 | 止常            | 在职               | -                                                |
|     |          |          |                      |                 |                                                                                                    |           |               |                          | 身份证                                      | 31022 ********       | 正常            | 在职               | -                                                |
|     |          |          |                      |                 |                                                                                                    |           |               | 5-                       | 身份证                                      | 34032 ******** 4     | 正常            | 在职               |                                                  |
|     |          |          | ◆ 彳                  | 寺提交             |                                                                                                    |           |               | 3                        | 身份证                                      | 34222 ******** C     | 正常            | 在职               | -                                                |
|     |          |          | • <del>`</del> x     | 十保卡壮            | いちょう しんしょう しんしょ しんしょ | 堂         |               | 李帅/35                    | 身份证                                      | 43102 ********       | 正常            | 在职               | -                                                |
|     |          |          | ● <b></b>            | ようよう            | 、 」 左                                                                                                    |           |               | 3.41                     | 身份证                                      | 35062 ********* 6    | 正常            | 在职               | -                                                |
|     |          |          | - 7                  | ッレニエニッハン・ビー<br> | ᠈᠄᠋᠋᠋                                                                                                    | 4/ \      |               | N                        | 身份证                                      | 31010 ********* 2000 | 正常            | 在职               | -                                                |
|     |          |          | γ                    | り以症:            | 父奓怵                                                                                                    |           |               | 7/                       | 身份证                                      | 65290 ********* 1    | 正常            | 在职               |                                                  |
|     |          |          |                      |                 |                                                                                                    |           |               |                          | 自公证                                      | 31011 ***** 47       | 正党            | <b>左</b> 阳       | *                                                |
|     |          |          |                      |                 |                                                                                                    |           |               |                          |                                          | 51011                | 止市            | 1工4次             |                                                  |
|     |          |          |                      |                 |                                                                                                    |           |               | 小百                       | 身份证                                      | 34082 ******** 3417  | 正常            | 在职               | -                                                |

## 2.2 社保卡即时参保办理(名单确认)

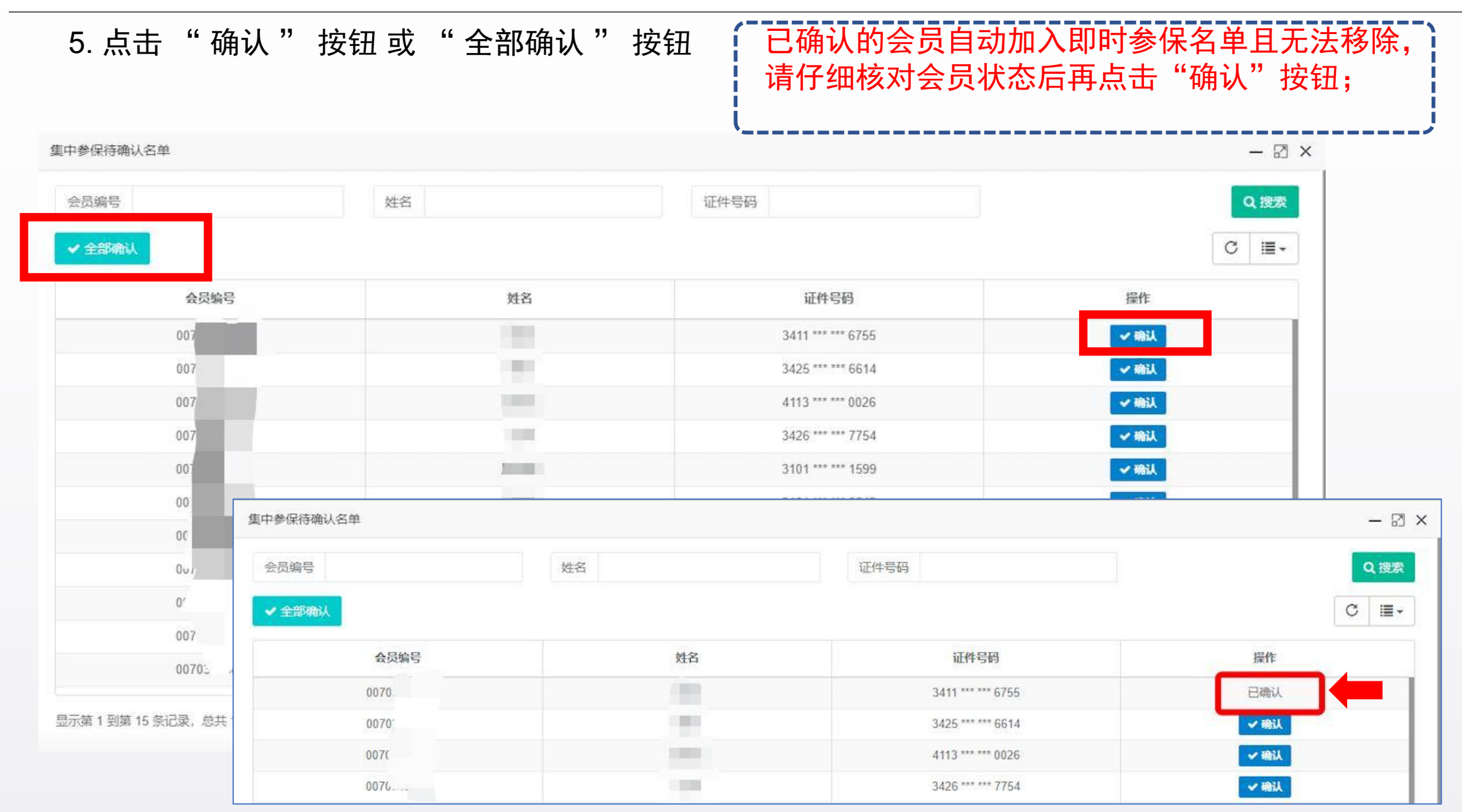

## 2.2 社保卡即时参保办理(人员信息说明)

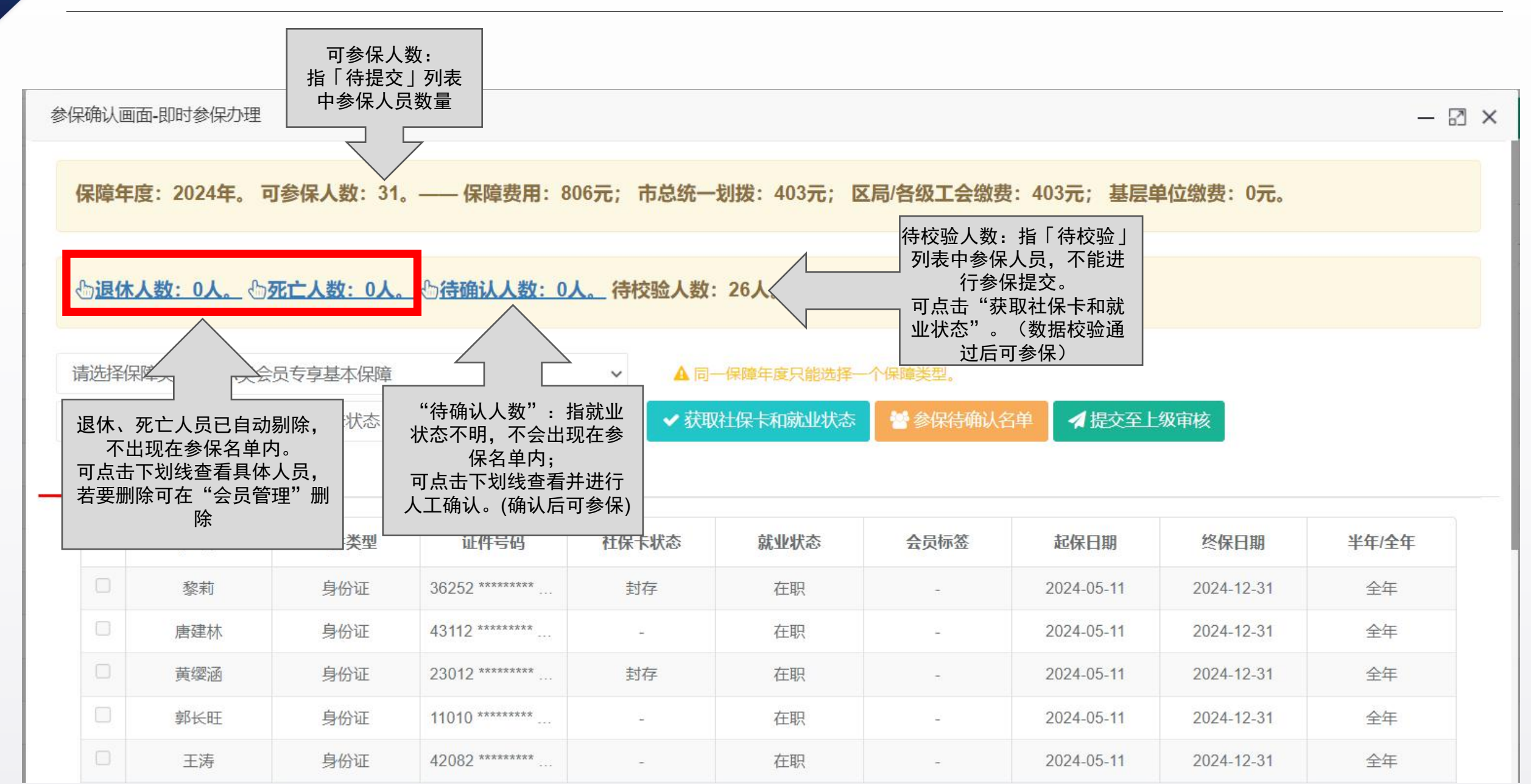

#### 2.2 社保卡即时参保办理(参保提交)

#### 提交前:请在「待提交」列表中勾选要提交的参保人员。

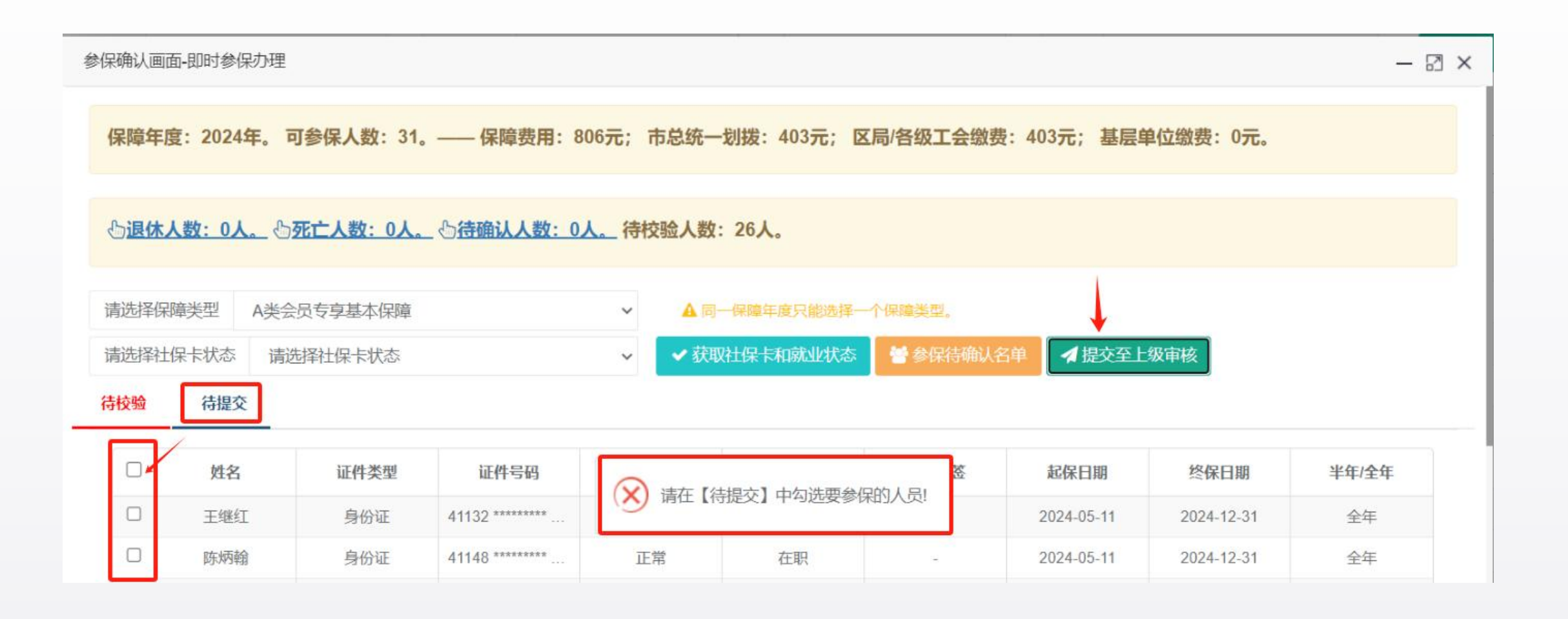

#### 16 2.2 社保卡即时参保办理(参保提交)

◆ 提交前: 请确认选择的保障类型是否准确。(同一保障年度只能选择一个保障类型)。 ★: 即时参保的起保日期: 是提交参保的第二天。

| 的认问         | <b>血-</b> 即时参供   | R/D)坦               |                                          |               |          |                                                 |            |              |            | -     |
|-------------|------------------|---------------------|------------------------------------------|---------------|----------|-------------------------------------------------|------------|--------------|------------|-------|
| 保障年         | <b>宴: 2024</b> : | <b>年。可参保人</b> 数:31。 | —— 保障费用:                                 | 806元;         | 市总统一划拨   | 記: 403元; 区                                      | 局/各级工会缴费   | 费: 403元; 基层的 | 单位缴费: 0元。  |       |
|             |                  |                     |                                          |               |          |                                                 |            |              |            |       |
| 凸 <b>退休</b> | 人数: 0人           | 。                   |                                          | <u>0人。</u> 待机 | 交验人数:26  | 人。                                              |            |              |            |       |
|             |                  |                     |                                          |               |          |                                                 |            |              |            |       |
| 清选择保        | 障类型              | A类会员专享基本保障          |                                          | ~             | ▲ 同一保障   | 章年度只能选择一                                        | 个保障类型。     |              |            |       |
| 清选择社        | 保卡状态             | 请选择社保卡状态            |                                          | ~             | ✔ 获取社保   | 卡和就业状态                                          | 會 参保待确认    | 名单 🦪 提交至上    | 级审核        |       |
| 寺校验         | 待提交              |                     |                                          | 信息            | -        |                                                 | ×          |              |            |       |
|             |                  |                     |                                          | 你讲坏的          | 心空险米刑子。  | 1米今日午古甘木                                        |            |              |            |       |
|             | 姓名               | 证件类型                | 证件号码                                     | 這确认了          | 误后再提交! } | 金田 マンクロン かんしん かんしん かんしん しんしん しんしん しんしん しんしん しんし | □、提交参      | 起保日期         | 终保日期       | 半年/全年 |
|             | Ξ'               | 身份证                 | 41132 **********                         | 保?            |          |                                                 |            | 2024-05-11   | 2024-12-31 | 全年    |
|             | Y                | 身份证                 | 41148 ********************************** |               |          |                                                 |            |              | 2024-12-31 | 全年    |
|             | 70.00            | 身份证                 | 31022 **********                         |               | 确定取消     |                                                 | 2024-05-11 | 2024-12-31   | 全年         |       |
|             |                  |                     |                                          |               |          |                                                 |            |              |            |       |

## 17 2.2 社保卡即时参保办理(参保提交)

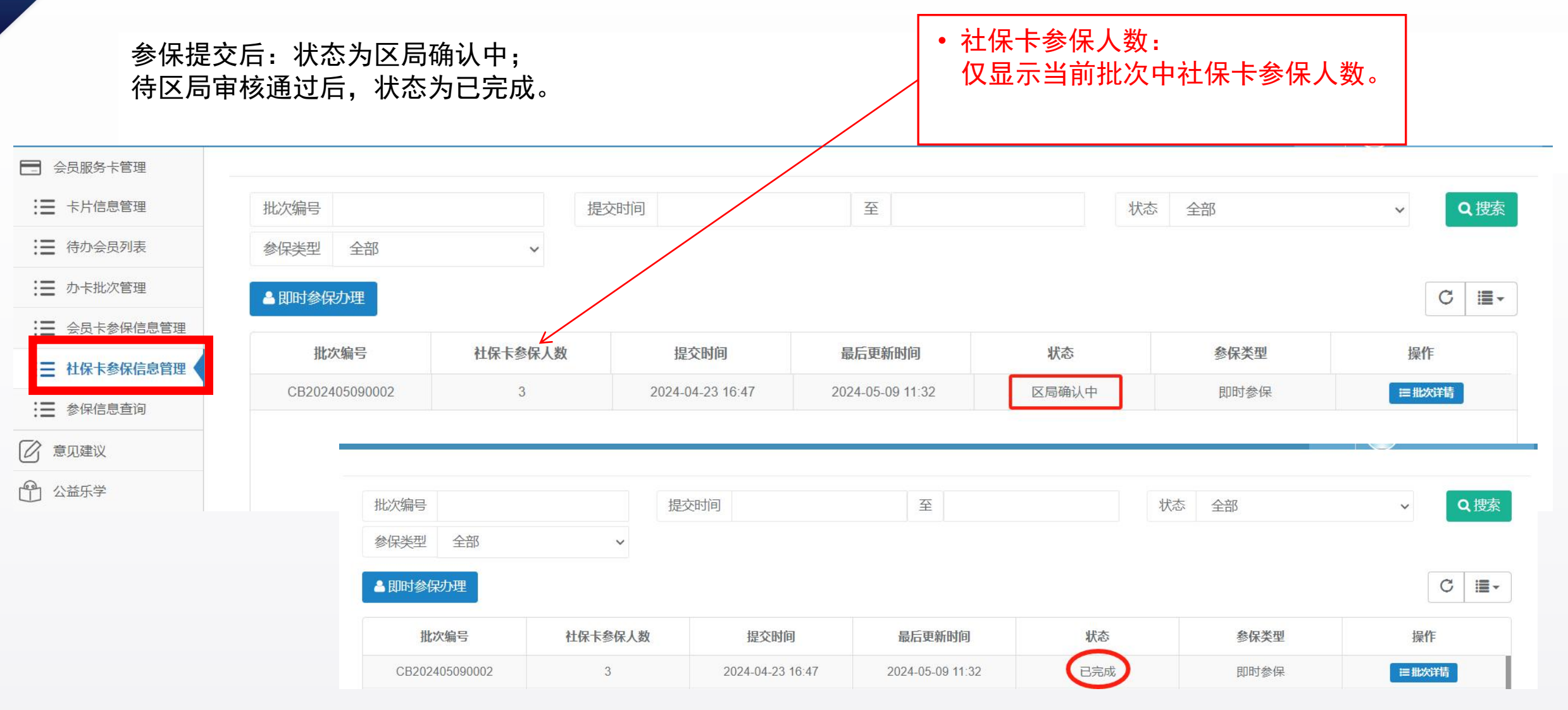

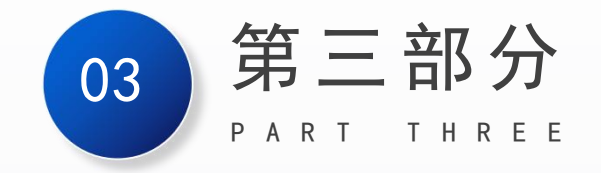

## 二级工会、区局(产业)工会 操作说明

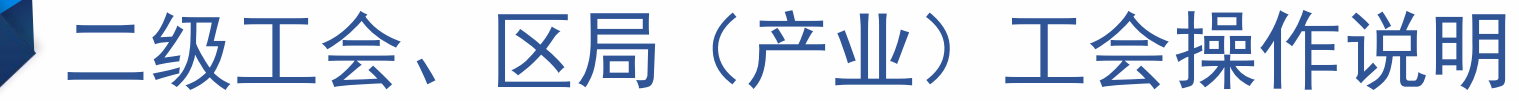

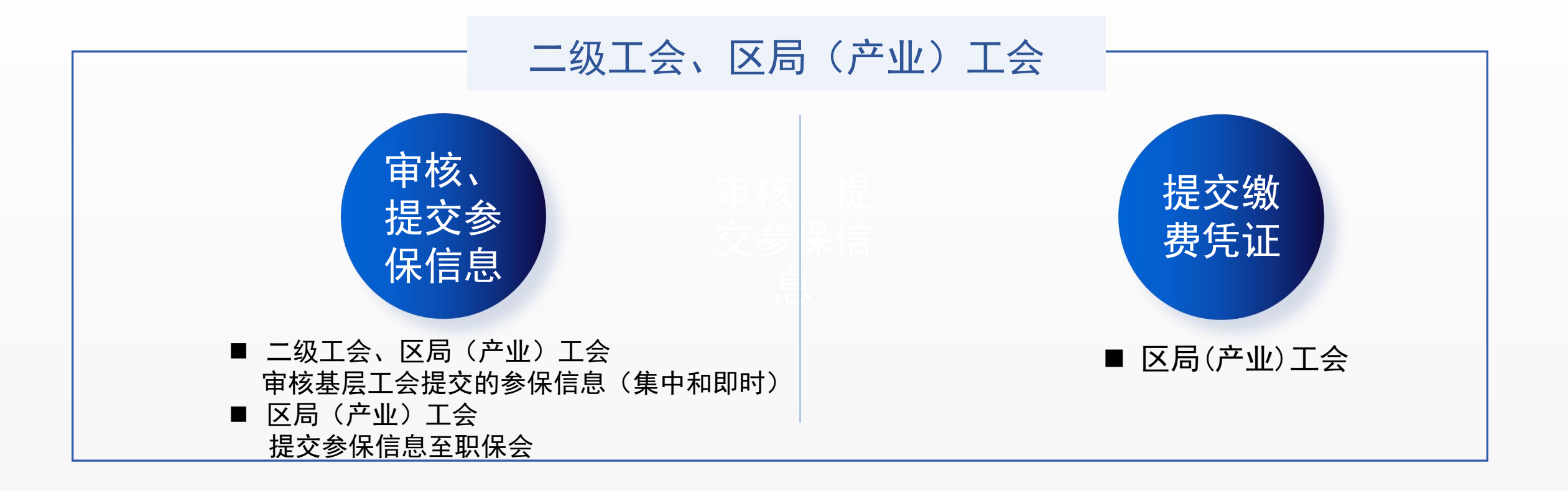

#### 3.1 审核参保信息(集中参保或即时即时)

1. 二级工会或区局(产业)工会可在左侧菜单栏点击"集中参保审核"或"即时参保审核" 2.审核确认,将"待审批参保列表"中的单位参保信息,添加至"待提交参保列表" 或将错误的参保信息【退回】至基层单位。 3.筛选条件: 按参保通道区分会员卡参保和社保卡参保。

|          | 《 首页 即时参保审核 爻       |                  |                                                                                      | (#);                                                                                                    |
|----------|---------------------|------------------|--------------------------------------------------------------------------------------|----------------------------------------------------------------------------------------------------|
|          | 待审批参保列表             |                  | 待提交参保列表                                                                              |                                                                                                    |
|          | 单位名称                | 组织机构代码Q搜索        | 合计参保人数: 0人(会员卡参保人数0人,社保卡参保人数0人)。保障费用: 0元; 7                                          | 市总统                                                                                                    |
| 集中参保审核   | 提交时间                | 至                | 一划拨:0元;区局/各级工会缴费:0元;基层单位缴费:0。                                                        |                                                                                                    |
| 即时参保审核   | 上级工会                | 参保通道 全部 ~        | 单位名称                                                                                 |                                                                                                    |
| 保障类型管理   | 参保类型 全部 ✓           | 保障类型全部           | 提交时间                                                                                 |                                                                                                    |
| 保障金额设置   | →添加至待提交             | С ≣-             | <         首页 集中参保审核 ◎         即时参保审核 ◎           ◆ 移除         ✓ 提交列表中的参保信息         ● |                                                                                                    |
| 撤销办卡批次审核 | □ 单位名称 保障类型         | 参保人数 类型 ( 輝费用 操作 | 待审批参保列表                                                                              |                                                                                                    |
|          | □ 上海金桥建设监理有… A类会员专… | 2 社保卡参保 52 💽     | 单位名称 组织机构代                                                                           | 四日の日本の日本の日本の日本の日本の日本の日本の日本の日本の日本の日本の日本の日本                                                                                                    |
|          | □ 上海金桥建设监理有… A类会员专… | 1 会员卡参保 26 🔄 트   | 提交时间 至                                                                               | Automotion (                                                                                                    |
|          |                     |                  | 上级工会     参保通道       参保类型     全部     ~                                                | <ul> <li>全部</li> <li>◆</li> <li>◆</li></ul>                                                                                                    |
|          |                     | 退回               | →添加至待提交                                                                              | 社保卡参保 ———————————————————————————————————                                                                                                    |
|          |                     |                  | □ 单位名称 保障类型 参保人数                                                                     | 类型 保障费用 操作                                                                                                    |
|          |                     |                  | □ 上海金桥建设监理有 A类会员专 2 补<br>□ 上海金桥建设监理有 A类会员专 1 =                                       | 住保卡梦保 52      「□     □     □     □     □     □     □     □     □     □     □     □     □     □     □     □     □     □     □     □     □     □     □     □     □     □     □     □     □     □     □     □     □     □     □     □     □     □     □     □     □     □     □     □     □     □     □     □     □     □     □     □     □     □     □     □     □     □     □     □     □     □     □     □     □     □     □     □     □     □     □     □     □     □     □     □     □     □     □     □     □     □     □     □     □     □     □     □     □     □     □     □     □     □     □     □     □     □     □     □     □     □     □     □     □     □     □     □     □     □     □     □     □     □     □     □     □     □     □     □     □     □     □     □     □     □     □     □     □     □     □     □     □     □     □     □     □     □     □     □     □     □     □     □     □     □     □     □     □     □     □     □     □     □     □     □     □     □     □     □     □     □     □     □     □     □     □     □     □     □     □     □     □     □     □     □     □     □     □     □     □     □     □     □     □     □     □     □     □     □     □     □     □     □     □     □     □     □     □     □     □     □     □     □     □     □     □     □     □     □     □     □     □     □     □     □     □     □     □     □     □     □     □     □     □     □     □     □     □     □     □     □     □     □     □     □     □     □     □     □     □     □     □     □     □     □     □     □     □     □     □     □     □     □     □     □     □     □     □     □     □     □     □     □     □     □     □     □     □     □     □     □     □     □     □     □     □     □     □     □     □     □     □     □     □     □     □     □     □     □     □     □     □     □     □     □     □     □     □     □     □     □     □     □     □     □     □     □     □     □     □     □     □     □     □     □     □     □     □     □     □     □     □     □     □     □     □     □     □     □     □     □     □     □     □     □     □ |

#### 3.2 审核参保信息(集中参保或即时即时)

区局(产业)工会审核无误后,点击"提交列表中的参保信息"至职保中心 合计参保人数,包括:会员卡参保数和社保卡参保人数。 首页 即时参保审核 😣 ()il 待审批参保列表 待提交参保列表 Q搜索 单位名称 组织机构代码 合计参保人数: 3人(会员卡参保人数1人, 社保卡参保人数2人)。保障费用: 78元; 市总 统一划拨:39元;区局/各级工会缴费:39元;基层单位缴费:0。 提交时间 至 上级工会 参保通道 全部 单位名称 参保类型 保障类型 全部 全部 ~ 至 Q搜索 提交时间 C -→添加至待提交 ◀ 提交列表中的参保信息 < 移除 单位名称 保障类型 参保人数 类型 保障费用 操作  $\Box$ 单位名称 保障类型 参保人数 类型 保障费用 没有找到匹配的记录  $\square$ 上海金桥建设监理有... A类会员专享基本保障 社保卡参保 2 52  $\Box$ A类会员专享基本保障 会员卡参保 上海金桥建设监理有... 1 26

#### 3.3 审核参保信息(集中参保或即时即时)

#### 填写经办人姓名、手机号、电子邮箱。

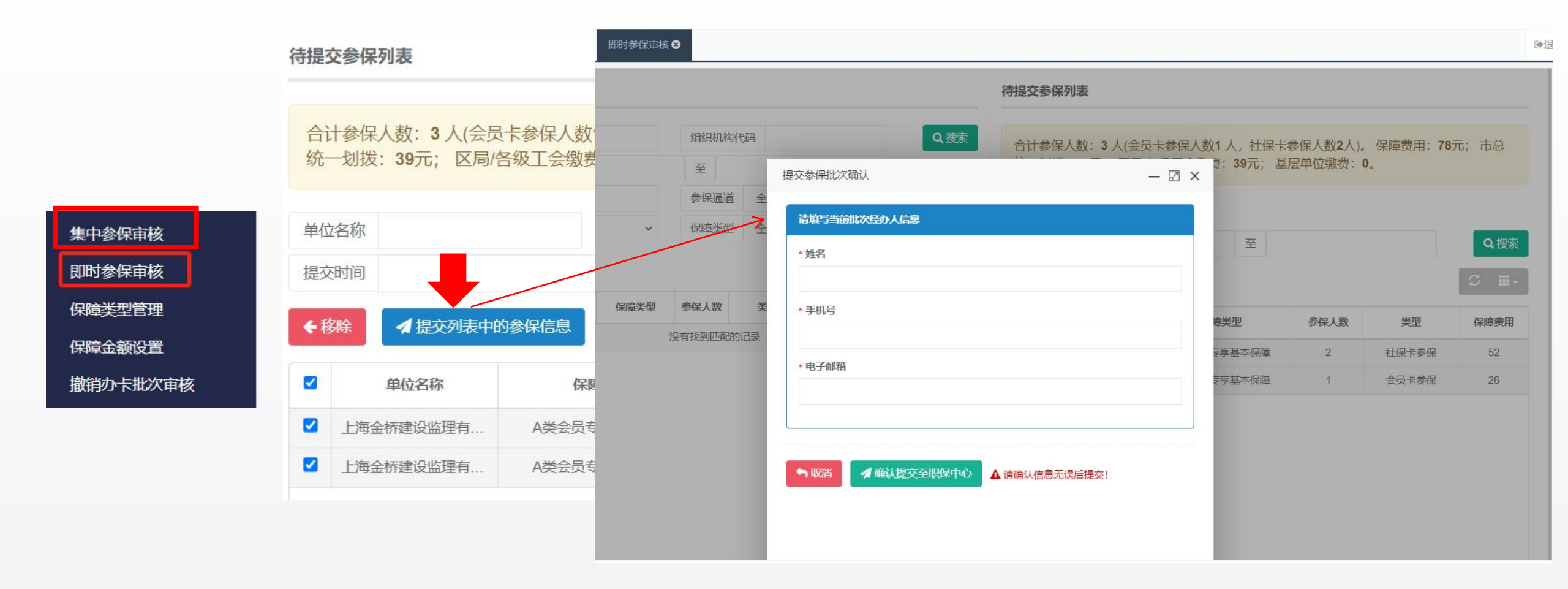

#### 3.4 提交缴费凭证

按系统提示将集中参保款项划拨至职保会账户后,于"参保批次管理"-上传缴费凭证照片。 点击①-⑥进行提交; 批次编号 确认时间 至 5 山、缴费凭证管理 ▲ 下载集中参保告知书 ▲ 下 載集中参保统计表 **口**集中参保实时监控画面 会员服务卡管理系统 > 批次编号 参保人数 提交时间 最后更新时间 状态 凭证上传时间 职保中心反馈时间 会员服务卡管理 《首页 参保批次管理 😣 CB2022080 -0:24 即时参保审核 缴费凭证管理 3 文件名称 至 上传时间 参保批次管理 新增缴费凭证 文件 保障金额设置 已选中批次金额明细 区局/各级工会缴费: 0元; 基层单位缴费: 0元; 给付信息查询 批次编号 参保人数 职保中心确认时间 批次来源 基层单位缴费 没有找到匹配的记录 ④选择批次 保障信息查询 · 近路上传 的件 , XHAR \* 缴费凭证 **⑥保存提交** 四保存提交<u>至职保中</u>/ ■ 取消上传

#### 缴费凭证提交,经审核通过后:参保完成;

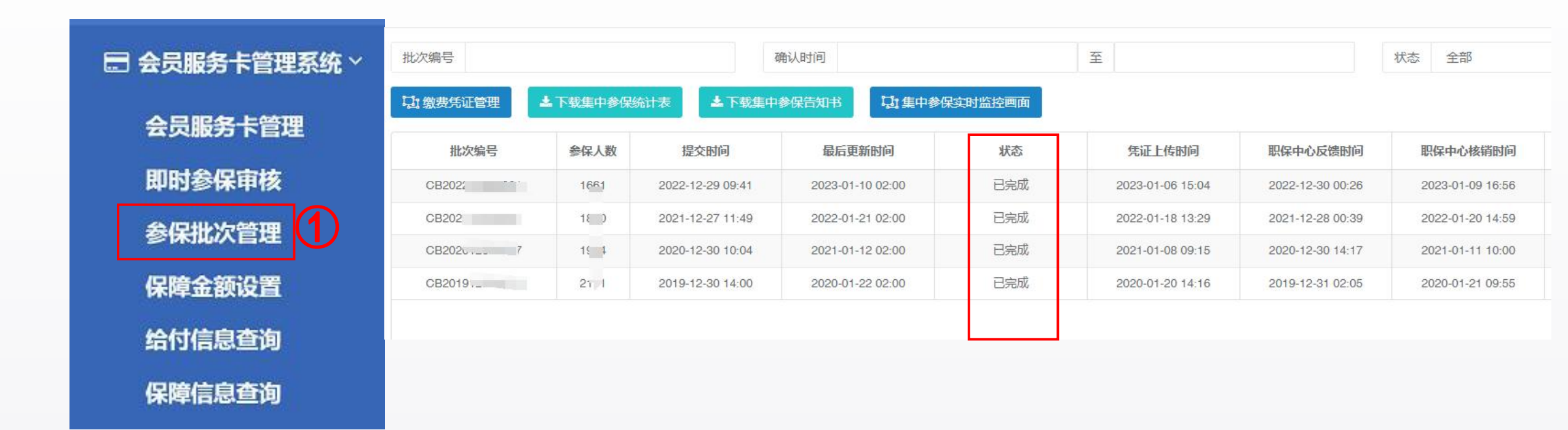

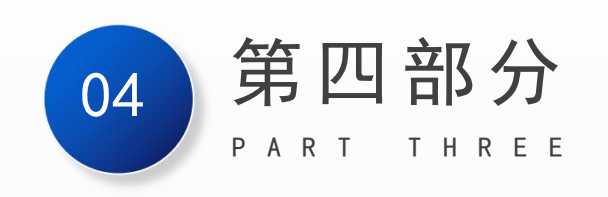

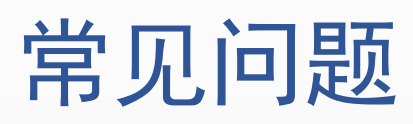

26

1、会员梳理导入:进行团体参保
 在会员管理>会员信息>导入Excel模板——>
 ①.会员信息:批量导入→导入会员→选择关联企业类
 (选择单位,单位前打勾)→确定导入

2、会员卡参保通道 和 社保卡参保通道:同一个批次号 里的人员数量不一致?

1. 社保卡参保通道: 仅显示当前批次中社保卡参保人数。
 2. 会员卡参保通道: 仅显示当前批次中会员卡参保人数。

4、点击"获取社保卡和就业状态",在等待一个工作日之 后,「待校验」列表中社保卡状态和就业状态仍然是异 常状态?

1. 就业状态异常:请在"参保待确认名单"进行人工确认;
 2. 社保卡状态异常,表明无法进行社保卡参保,请进行工会会员服务卡参保。

5、点击「提交至上级审核」一直提示"请在【待提交】 中勾选要参保的人员!"? 请在【待提交】列表中勾选要提交的参保人员,支持 单选或批量勾选一次性提交。

3、业务工作台→"社保卡参保信息管理列表"有部分职工不显示?可能存在以下3种场景

- ①. 职工已经参加过当前年度的会员保障。
- ②. 已经有工会会员服务卡了(请进行工会会员卡参保)。
- ③. 证件类型不是身份证类型。
- **\***: "社保卡参保信息管理"列表中仅显示没有工会会员服务卡且证件类型是身份证的职工。

6、第一次进行社保卡参保:参保的操作顺序是什么?1. 点击【获取社保卡和就业状态】,会针对"待校验"列表中状态异常的记录再次进行校验。

2. 点击查看【参保待确认名单】中是否有就业状态异常 需要人工确认的数据。

3. 待校验:列表中确认参保人员的状态(此列表中人员 不能提交参保)。

4. 待提交:列表中确认本次要参保的人员。

5. 提交至上级审核: 勾选参保人员提交参保。

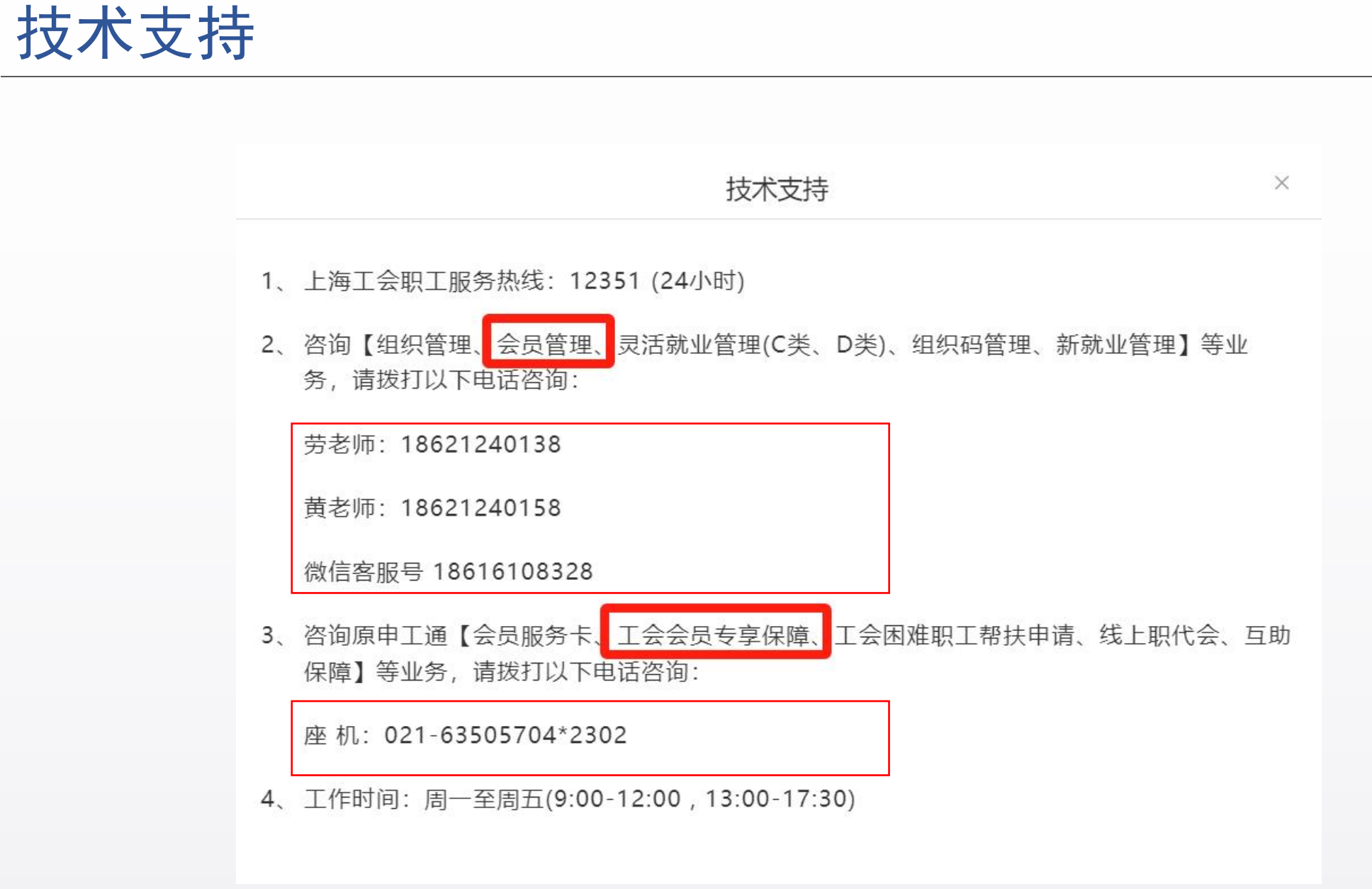

## 谢谢观赏

#### — 系统登录 | 社保卡即时参保 | 常见问题 | ——

2024. 5